# NAV on-line adatszolgáltatás dokumentáció

## 1. Az adatszolgáltatást megelőző tennivalók

- a) Vállalkozását regisztrálja az https://onlineszamla.nav.gov.hu címen
- b) Indítsa el a programot, majd a Szerviz -> Konfigurációs beállítások menüpontot.

Konfigurációs beállítások

c) A "NAV adatszolgáltatás" fülön töltse fel a regisztráció során kapott adatokat

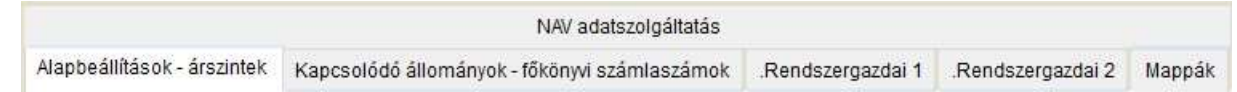

- d) Az alábbi sorrendet alkalmazza:
- Először töltse fel a Tehnikai azonosítót , a Jelszót, az XML aláíró kulcsot és a Cserekulcsot a NAV-tól kapott adatok alapján, majd kattintson az "Azonosító adatok ellenőrzése" gombra.
- 2. Kattintson az "Azonosító adatok mentése" gombra.
- 3. Az "Azonosító adatok ellenőrzése" gombbal megvizsgálhatja a beírt adatok helyességét.

| Alapbeállítások - árszintek | Kapcsold      | dó állományok - főkönyvi számlaszámol | .Rendszergazdai 1 | .Rendszergazdai 2 | Mappák |
|-----------------------------|---------------|---------------------------------------|-------------------|-------------------|--------|
|                             |               | NAV adatszolgáltatás                  |                   |                   |        |
| Ellenőrzött adatok: 🗹 20    | 8.06.25 10:   | 34:30 Azonosító adatok törlése        |                   |                   |        |
| Technikai azonosító:        |               | GHRF3IJCMXSDLL6                       |                   |                   |        |
| Jelszó:                     |               | PasswordPassword123456                | Com               | mand2             |        |
| XML aláírókulcs:            | 02-a8bc-6     | 8363ed1708421RHY2V47X2F               |                   |                   |        |
| Cserekulcs:                 |               | 1a6321RHY2V54V2G                      |                   |                   |        |
| Azor                        | osító adatok  | mentése                               |                   |                   |        |
| Azonic                      | sító adatok ( | llenőrzése                            |                   |                   |        |
| Adatszolgáltatás kezdete:   | 2018.07.01    |                                       |                   |                   |        |
| Request Version:            | 1.0           |                                       |                   |                   |        |
| Header Version:             | 1.0           |                                       |                   |                   |        |
| Kötegelten küldhető szárr   | lák: 100      |                                       |                   |                   |        |
| Áthárított adó limit.       | 100 000       | Ft                                    |                   |                   |        |
| Request ID:                 |               | 1                                     |                   |                   |        |
| Küldött/fogadott XML-ek m   | entése 🗹      |                                       |                   |                   |        |
| Nyomtatást követően jóvá    | hagyás 🗌      |                                       |                   |                   |        |
| Figyelmeztető üzenet meg    | jelenítése 🗌  | 1                                     |                   |                   |        |
|                             |               |                                       |                   |                   |        |

Ezt követően adja meg a további adatokat, majd kattintson az Új beállítások elmentése gombra. Végül zárja be a Konfigurációs beállítások menüpontot a jobb felső sarokban az "X"-szel.

#### 2. Az adatszolgáltatás menete (Az adatszolgáltatás háttérben zajló folyamatát a 3. pont alatt tekintheti meg.)

- a) A törvény előírásai szerint az adatszolgáltatást "felhasználói beavatkozás nélkül" kell elkészíteni a már ellenőrzött és elfogadott számlák tekintetében. Ennek az előírásnak megfelelően a program nem a számla mentéséhez, és nem a számla nyomtatáshoz köti az adatszolgáltatást, hanem a számla "elfogadásához". A számla "elfogadása" és az on-line adatszolgáltatás elkészítése az alábbiakban végezhető el:
- b) Az "**On-line adatszolgáltatás**" a Számlázás menüpontból indítható, közvetlenül a "Számla nyomtatás" menüpont alatt.

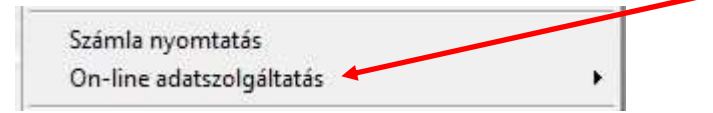

c) Az "On-line adatszolgáltatás" menüpont további három almenüt tartalmaz.

Számlák jóváhagyása Adatszolgáltatás állapota Adatszolgáltatás lekérdezése

 Számlák jóváhagyása menüpont alatt jelezhető, hogy mely számlák kerültek elfogadásra.

| Számlaszám / Invoice No. | Vevő / Buyer                               | Nettó / Net | ÁFA / VAT | Tranzakció ID / ID | ? |
|--------------------------|--------------------------------------------|-------------|-----------|--------------------|---|
| NC17/000077              | Kecskés Arnold E.V.                        | 5008,00     | 1350      |                    |   |
| NC17/000078              | ACCBIT KFT.                                | 15000,00    | 4050      |                    |   |
| NC17/000079              | TR. GLEDICIA 2000 Kft.                     | 15000,00    | 4050      |                    |   |
| NC17/000081              | Gumiszerviz Dunaújváros Kft                | 21336,00    | 5761      |                    |   |
| NC17/000083              | SMART-Building Kft.                        | 54000,00    | 14580     |                    |   |
| NC17/000084              | Hőszig-Metál Kft.                          | 216410,00   | 58431     | 8                  |   |
| NC17/000085              | B-Trend Gyártó és Szolgáltató Kft.         | 76000,00    | 20520     |                    |   |
| NC17/000087              | MM Tax-Audit Kft                           | 69750,00    | 18833     |                    |   |
| NC17/000088              | T-K Statera Kft.                           | 14000,00    | 3780      |                    |   |
| NC17/000089              | Gál Ferenc Főiskola Szarvasi Gyakorló      | 23200,00    | 6264      |                    |   |
| NC17/000090              | ARANYHOMOK TERMELŐSZÖVETKEZET              | 7305,00     | 1972      |                    |   |
| NC17/000093              | Adó-Conto Kft.                             | 9625,00     | 2599      |                    |   |
| NC17/000094              | VANÍLIA Cukrász Kft.                       | 1375,00     | 371       |                    |   |
| NC17/000095              | FAHÉJ Cukrászda és Kereskedelmi Kft.       | 1375,00     | 371       | 8                  |   |
| NC17/000096              | Petőfi Kulturális Közhasznú Nonprofit Kft. | 5775,00     | 1559      |                    |   |
| NC17/000097              | transInfo Bánvölgyi Bt.                    | 2500,00     | 675       |                    |   |
| NC17/000098              | D.E.Á.K. Kft.                              | 16500,00    | 4455      |                    |   |
| NC17/000099              | Polikont Kft.                              | 27775,00    | 7499      |                    |   |
| NC17/000100              | ANTA Könyvelőiroda Kft.                    | 23650,00    | 6386      |                    |   |
| NC17/000101              | GO-METALL Forgácsoló és Szerelő Kft.       | 12375,00    | 3341      |                    |   |
| NC17/000102              | BÁCSKA TAKARÉKSZÖVETKEZET                  | 4400,00     | 1188      |                    |   |
| NC17/000103              | Sugó-Gabona Kft.                           | 12375,00    | 3341      | 8                  |   |
| NC17/000104              | First-Job Kft.                             | 16500,00    | 4455      |                    |   |
| NC17/000106              | Mezőföldvíz Kft.                           | 3850,00     | 1040      | 1                  |   |
| NC17/000107              | Practised Szolgáltató Bt.                  | 4125,00     | 1114      |                    |   |
| NC17/000109              | Horváth-Molnár Kft.                        | 3300,00     | 891       | 6                  |   |
| NC17/000110              | Számadó-ker 2006. Bt.                      | 16500,00    | 4455      |                    |   |
| NC17/000111              | Jánoshalma Női Kézilabda és                | 1925.00     | 520       |                    |   |
| NC17/000112              | Kék-Duna Mezőgazdasági Szövetkezet         | 74869.00    | 20215     |                    |   |

Az adatszolgáltatás során egyszerre 100 db. számla küldhető be, melyre a program ügyel.

A számlák "elfogadása" után az "**Adatszolgáltatás / Send Invoices**" gombra kattintással megtörténik a NAV felé az on-line adatszolgáltatás.

Ennek a tényéről úgy győződhet meg, hogy az elküldött számlák kapnak a NAV szerverétől egy ún. "Tranzakciós ID"

| Számlaszám / Invoice No. | Vevő / Buyer                               | Netto / Net | ÁFA / VAT | Tranzakció ID / ID                    | ?      |
|--------------------------|--------------------------------------------|-------------|-----------|---------------------------------------|--------|
| NC17/000071              | Erdbeerland Hungária Kft.                  | 6000,00     | 1620      | 27GNFR0560CM                          | ~      |
| NC17/000074              | Hőszig-Metál Kft.                          | 20000,00    | 5400      | 27GNFR0560CM                          |        |
| NC17/000075              | Orosházi-Soós Kft.                         | 35000,00    | 9450      | 27GNFR0560CM                          | V      |
| NC17/000076              | Specimpex Kft.                             | 18575,00    | 5015      | 27GNFR0560CM                          |        |
| NC17/000077              | Kecskés Arnold E.V.                        | 5000,00     | 1350      | 27GNFR0560CM                          | ~      |
| NC17/000078              | ACCBIT KFT.                                | 15000,00    | 4050      | 27GNFR0560CM                          |        |
| NC17/000079              | TR. GLEDICIA 2000 Kft.                     | 15000,00    | 4050      | 27GNFR0560CM                          | V      |
| NC17/000081              | Gumiszerviz Dunaújváros Kft                | 21336,00    | 5761      | 27GNFR0560CM                          |        |
| NC17/000083              | SMART-Building Kft.                        | 54000,00    | 14580     | 27GNFR0560CM                          | ~      |
| NC17/000084              | Hőszig-Metál Kft.                          | 216410,00   | 58431     | 27GNFR0560CM                          | $\sim$ |
| NC17/000085              | B-Trend Gyártó és Szolgáltató Kft.         | 76000,00    | 20520     | 27GNFR0560CM                          |        |
| NC17/000087              | MM Tax-Audit Kft                           | 69750,00    | 18833     | 27GNFR0560CM                          | ~      |
| NC17/000088              | T-K Statera Kft.                           | 14000,00    | 3780      | 27GNFR0560CM                          | ~      |
| NC17/000089              | Gál Ferenc Főiskola Szarvasi Gyakorló      | 23200,00    | 6264      | · · · · · · · · · · · · · · · · · · · |        |
| NC17/000090              | ARANYHOMOK TERMELŐSZÖVETKEZET              | 7305,00     | 1972      |                                       |        |
| NC17/000093              | Adó-Conto Kft.                             | 9625,00     | 2599      |                                       |        |
| NC17/000094              | VANÍLIA Cukrász Kft.                       | 1375,00     | 371       |                                       |        |
| NC17/000095              | FAHÉJ Cukrászda és Kereskedelmi Kft.       | 1375,00     | 371       |                                       |        |
| NC17/000096              | Petőfi Kulturális Közhasznú Nonprofit Kft. | 5775,00     | 1559      |                                       |        |
| 1047000007               | i iz et al sei                             | 0500.00     | 075       | 2                                     | -      |

Az adatszolgáltatást követően a NAV szervere, leterheltségétől függően néhány másodperc és néhány perc közötti időn belül visszajelzést küld, melyet a következő, "Adatszolgáltatás állapota" menüpont alatt ellenőrizhet. Egy számla elfogadása esetén

zöld, míg visszautasítása során piros sorként jelenik meg.

|                          |                                                                 | 4              | 10 M    | 2          |        |
|--------------------------|-----------------------------------------------------------------|----------------|---------|------------|--------|
| NC17/000404              | Proved Strategic Management Zrt.                                | 27FUR05CYNPH   | DONE    |            |        |
| NC17/000405              | Hardworker Kft.                                                 | 27FUYOKSVGNH   | DONE    |            |        |
| NC17/000407              | UNITRON TERMELŐ ÉS KERESKEDELMI                                 | 27FUYOKSVGNH   | DONE    |            |        |
| NC17/000408              | Metall-Form-Technik Kft.                                        | 275XRGTJRZFI   | DONE    | 100<br>17  |        |
| NC17/000409              | Sila-Trans Kft.                                                 | 2637VWTS3E3I   | ABORTED |            |        |
| NC17/000411              | CSIMÓ és társai Bt.                                             | 2639KON5N2ZQ   | DONE    |            |        |
| NC17/000412              | Bokolongo Kft.                                                  | 2639X0UASTEE   | DONE    | 22<br>     |        |
| NC17/000413              | ALFA-GROUP KFT. ÚJ                                              | 2639X0UASTEE   | DONE    |            |        |
| NC17/000414              | MENTHA BT.                                                      | 263A0JBIS1MZ   | DONE    |            |        |
| NC17/000415              | Hódmezővásárhelyi Vagyonkezelő és Szolga                        | 263A003IYRN4   | DONE    |            | $\neg$ |
| NC17/000416              | Metall-Form-Technik Kft.                                        | 263A003IYRN4   | DONE    | 12<br>-    |        |
| NC17/000417              | VABEKO Kft.                                                     | 263ALFGQW09D   | DONE    |            |        |
| NC17/000418              | B-Kontír Kft.                                                   | 26RSBIA8CWZH   | ABORTED | ERROR      |        |
| NC17/000419              | DOMINVEST DEBRECEN Befektetési és                               | 263JCCA7DRQD   | DONE    |            |        |
| NC17/000420              | FLORACOOP EGYESÜLÉS                                             | 263ALNB4499S   | DONE    | <i>1</i> 2 | - 4    |
| NC17/000421              | Hetech Trend Kft.                                               | 263FZE9GEV8Z   | DONE    |            |        |
| NC17/000422              | DR FARKAS SÁNDOR                                                | 26W0HTDS8UNE   | ABORTED | ERROR      |        |
| NC17/000423              | E.C.M. Adó-Kontír Kereskedelmi és Szolgált                      | a 26W0HTDS8UNE | ABORTED | ERROR      |        |
| NC17/000424              | Erdbeerland Hungária Kft.                                       | 26W0HTDS8UNE   | ABORTED | ERROR      |        |
| NC17/000426              | kvartilis Kft.                                                  | 263JMGMQF28Q   | ABORTED |            |        |
| NC17/000427              | Hőszig-Metál Kft.                                               | 263JMGMQF28Q   | DONE    | 2          |        |
| NC17/000428              | Orosházi-Scós Kft.                                              | 263JMGMQF28Q   | DONE    |            |        |
| NC17/000429              | Specimpex Kft                                                   | 263M62BLOYDK   | DONE    | <i>Q</i>   | 1.     |
| INVOICE_NUMBER_NOT       | UNIQUE                                                          |                |         | 1          | - 68   |
| A megadott számla sorszá | ámnral már történt ad <u>atszolgáltatás</u> .<br>Válasz üzenete |                |         |            | 1      |
|                          |                                                                 |                |         | Kilépés    |        |

A hibás "ERROR" sorra kattintással a státusz sorban kaphatunk információt a hiba okáról.

A harmadik menüpontot külön szolgáltatáskét építettük be a programba. Itt az "**Adatszolgáltatás lekérdezése**" menüpont alatt lekérdezheti a beküldött számlák NAV szerverén tárolt állapotát. Mindez természetesen az **onlineszamla.nav.gov.hu** címen is lekérhető, de a könnyebb használat érdekében a programba is beépítettük. Az eljárás kétféle módon használható.

Lekérdezhető a beküldött adat egy számlaszám alapján, és lekérdezhető egy általunk tetszőlegesen összeállított szűrési feltétel szerint. Ez utóbbi esetében a "Számla kiállítás intervalluma" mezők kitöltése kötelező, a többi opcionális.

| 🖁 Számla adatszolgáltató   | sok lekérdezése |             |             |              |              |           |              |                       |
|----------------------------|-----------------|-------------|-------------|--------------|--------------|-----------|--------------|-----------------------|
| Számlaszám*<br>NC18/000586 |                 |             |             |              |              |           | <u>S</u> zűr | és feltételek törlése |
| Számla Kiállítás inten     | valluma*        | Vevő adószá | ma          | Számla típus | a            | Fizetés m | ódja         | 7                     |
| Számla teljesítés inte     | rvalluma        | Pénznem     | Nettó >     | 0,00         | ió <<br>0,00 | ÁFA>      | Ár<br>0,00   | =<br>FA <<br>0,00     |
| Tranzakció azonosító       | Index           | Művelet     | 2           | ]            |              |           |              | Lekérdezés            |
| zámlaszám                  | Kiállítás /     | Adószám     | Fizetési mó | d Teljesítés | Pénznem Ne   | ttó       | ÁFA_HUF      | Tranzakció ID         |
| C18/000586                 | 2018.06.22      | 25192399    | TRANSFEF    | R 2018.06.2  | 2 EUR 1      | 000000,00 | 87500000,0   | 0 27FUR05CYNPH        |
|                            |                 |             | 8           |              |              |           | C            |                       |
|                            |                 |             | 0<br>2      |              |              |           | 6            |                       |
|                            |                 |             | 2<br>2      |              |              |           | 2            |                       |
|                            |                 |             |             | 3            |              |           | 2            |                       |
|                            |                 |             |             |              |              |           | к            |                       |
|                            |                 |             | 0.<br>0.    |              |              |           | 5            |                       |
|                            |                 |             | 2           | _            |              |           | 6<br>        |                       |
|                            | 0               |             | 5           |              | 8 D.         | (         |              | 0                     |
|                            |                 |             |             |              |              |           | 6            |                       |
|                            |                 |             |             |              | - Li         |           |              | <u>K</u> ilépés       |

## 3. Az adatszolgáltatás háttérben zajló folyamata

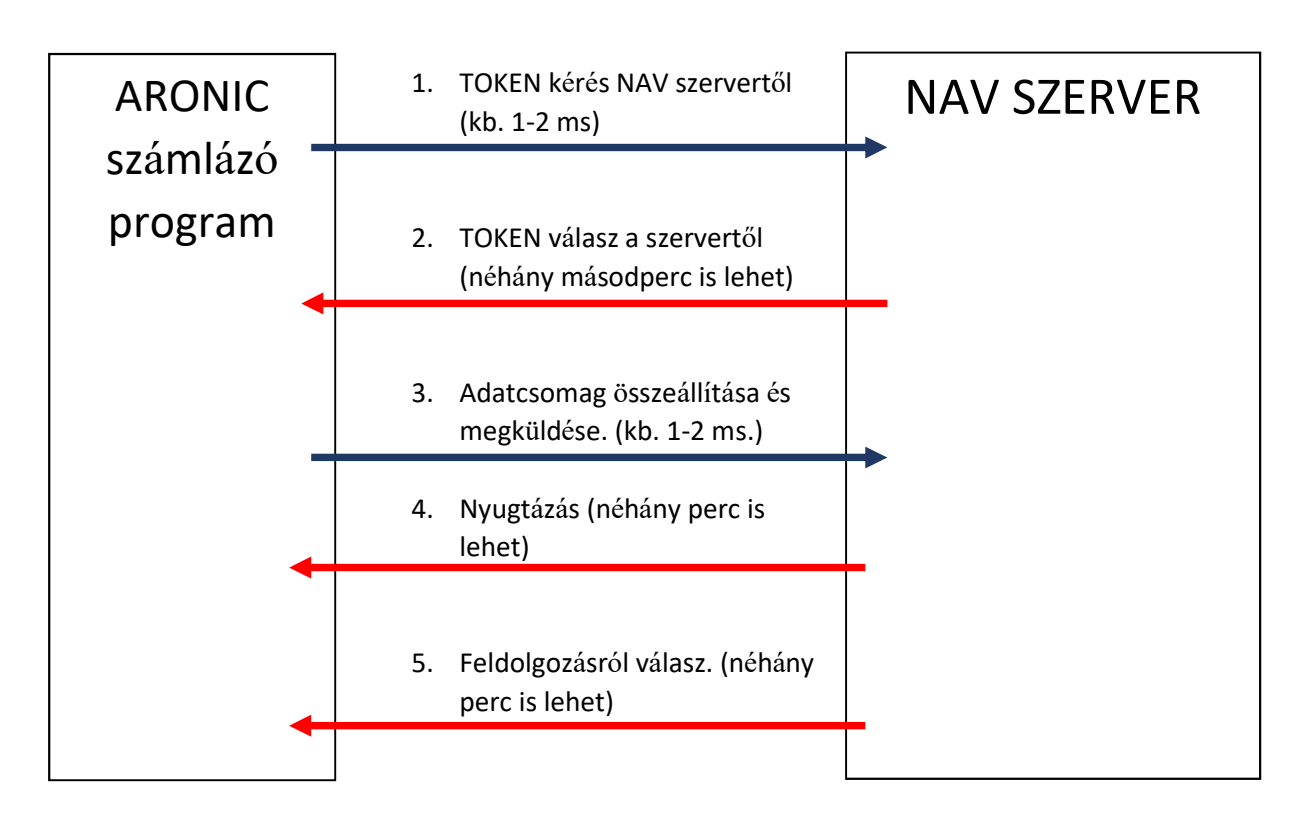

A NAV szerverének foglaltságától és az Internet leterheltségétől függően a teljes adatküldés és válasz fogadás **1-2 milliszekundumtól több percig is eltarthat**. A folyamatokat a program a háttérben végzi, de nagyon fontos, hogy a NAV-tól kapott válaszokat megfelelően értelmezzük. Meghiúsult küldés esetén a felhasználó felelőssége az adatcsomag ismételt megküldése.

## 4. Programfrissítés

A fejlesztési időszak alatt minimum 20 alkalommal változtatta a NAV a küldési protokollt és a küldendő adatszerkezetet, adattartalmat. Ha megmarad a fenti "gyakorlat" az első időszakban várható, hogy a programot a korábbiakhoz képes gyakrabban kell frissíteni. Természetesen mi is folyamatosan hangoljuk a program és a NAV szerver kapcsolatát a gyakorlatnak megfelelően. A friss verzióról, esetleges rendkívüli frissítésekről a honlapon folyamatosan tájékoztatjuk Önöket.